# CA-ondertekend certificaat voor CVP-server voor HTTPS Web Access

## Inhoud

Inleiding **Voorwaarden** Vereisten Gebruikte componenten Configureren Referentielijst opdracht Back-up maken **CSR** genereren Lijst van de certificaten Verwijder het bestaande OAMP-certificaat Key Pair genereren Nieuwe CSR genereren Het certificaat afgeven op de CA Importeren CA-gegenereerd certificaat Verifiëren Problemen oplossen Gerelateerde informatie

## Inleiding

Dit document beschrijft hoe u certificaten (CA) kunt configureren en controleren die u hebt ondertekend op de Cisco Voice Portal (CVP) server en Management Portal (OAMP).

## Voorwaarden

De op Microsoft Windows gebaseerde certificaatserver van de Autoriteit is al vooraf ingesteld.

### Vereisten

Cisco raadt u aan kennis te hebben van de PKI-infrastructuur.

### Gebruikte componenten

De informatie in dit document is gebaseerd op de volgende software- en hardware-versies:

CVP versie 11.0

Windows 2012 R2-server

Windows 2012 R2-certificeringsinstantie

De informatie in dit document is gebaseerd op de apparaten in een specifieke laboratoriumomgeving. Alle apparaten die in dit document worden beschreven, hadden een opgeschoonde (standaard)configuratie. Als uw netwerk live is, moet u de potentiële impact van elke opdracht begrijpen.

## Configureren

### Referentielijst opdracht

```
more c:\Cisco\CVP\conf\security.properties
cd c:\Cisco\CVP\conf\security
%kt% -list
%kt% -list | findstr Priv
%kt% -list -v -alias oamp_certificate
%kt% -genkeypair -alias oamp_certificate -v -keysize 2048 -keyalg RSA
%kt% -import -v -trustcacerts -alias oamp_certificate -file oamp.p7b
```

### Back-up maken

Blader naar de map c:\Cisco\CVP\conf\security en archiveer alle bestanden. Als OAMP webtoegang niet werkt, vervangt u nieuwe bestanden door de back-up.

### **CSR** genereren

Controleer uw veiligheidswachtwoord.

```
more c:\Cisco\CVP\conf\security.properties
Security.keystorePW = fc]@2zfe*Ufe2J,.0uM$fF
Blader naar c:\Cisco\CVP\conf\security.
```

cd c:\Cisco\CVP\conf\security

Opmerking: In dit artikel wordt de 'Windows-omgevingsvariabele' gebruikt om opdrachten voor Keytool veel korter en leesbaarder te maken. Zorg ervoor dat de variabele wordt geïnitialiseerd voordat een opdracht voor het sleutelgereedschap wordt toegevoegd.

1. Maak een tijdelijke variabele.

```
set kt=c:\Cisco\CVP\jre\bin\keytool.exe -storepass fc]@2zfe*Ufe2J,.0uM$fF -storetype JCEKS -
keystore .keystore
```

Typ de opdracht om er zeker van te zijn dat de variabele wordt geïnitialiseerd. Voer het juiste wachtwoord in.

c:\Cisco\CVP\jre\bin\keytool.exe -storepass fc]@2zfe\*Ufe2J,.0uM\$fF -storetype JCEKS -keystore
.keystore

#### Lijst van de certificaten

Lijst met geïnstalleerde certificaten in het toetsenbord.

#### %kt% -list

**Tip**: Als u de lijst wilt verfijnen, kunt u de opdracht wijzigen om alleen zelf ondertekende certificaten weer te geven.

#### %kt% -list | findstr Priv

vxml\_certificate, May 27, 2016, PrivateKeyEntry, oamp\_certificate, May 27, 2016, PrivateKeyEntry, wsm\_certificate, May 27, 2016, PrivateKeyEntry, callserver\_certificate, May 27, 2016, PrivateKeyEntry,

#### Controleer de zelf ondertekende OAMP-certificeringsinformatie.

#### %kt% -printcert -file oamp.crt

```
Owner: CN=CVP11, OU=TAC, O=Cisco, L=Krakow, ST=Malopolskie, C=PL Issuer: CN=CVP11, OU=TAC,
O=Cisco, L=Krakow, ST=Malopolskie, C=PL Serial number: 3f44f086 Valid from: Fri May 27 08:13:38
CEST 2016 until: Mon May 25 08:13:38 CEST 2026 Certificate fingerprints: MD5:
58:F5:D3:18:46:FE:9A:8C:14:EA:73:0F:5F:12:E7:43 SHA1:
51:7F:E7:FF:25:B6:B8:02:CD:18:84:E7:50:9E:F2:ED:B1:9E:78:40 Signature algorithm name:
SHA1withRSA Version: 3
```

#### Verwijder het bestaande OAMP-certificaat

Om een nieuw zeer belangrijk paar te genereren, verwijdert u het certificaat dat reeds bestaat.

```
%kt% -delete -alias oamp_certificate
```

#### Key Pair genereren

Start deze opdracht om een nieuw sleutelpaar te genereren voor het alias met de geselecteerde sleutel.

%kt% -genkeypair -alias oamp\_certificate -v -keysize 2048 -keyalg RSA

```
What is your first and last name?
[Unknown]: cvp11.allevich.local
What is the name of your organizational unit?
[Unknown]: TAC
What is the name of your organization?
[Unknown]: Cisco
What is the name of your City or Locality?
[Unknown]: Krakow
What is the name of your State or Province?
[Unknown]: Malopolskie
What is the two-letter country code for this unit?
[Unknown]: PL
Is CN=cvp11, OU=TAC, O=Cisco, L=Krakow, ST=Malopolskie, C=PL correct?
[no]: yes
```

Generating 2,048 bit RSA key pair and self-signed certificate (SHA256withRSA) with a validity of 90 days for: CN=cvp11, OU=TAC, O=Cisco, L=Krakow, ST=Malopolskie, C=PL (RETURN if same as keystore password): [Storing .keystore]

Controleer dat het sleutelpaar gegenereerd is.

c:\Cisco\CVP\conf\security>**dir | findstr oamp.key** 05/27/2016 08:13 AM 1,724 oamp.key

Zorg ervoor dat u de voor- en achternaam als uw OAMP-server invoert. De naam moet aan een IP-adres kunnen worden ontbinden. Deze naam wordt vermeld in het veld van de GN van het certificaat.

#### Nieuwe CSR genereren

Start deze opdracht om het certificaatverzoek voor het alias op te slaan en het in een bestand op te slaan (bijvoorbeeld oamp.csr).

%kt% -certreq -alias oamp\_certificate -file oamp.csr Controleer dat de CSR succesvol gegenereerd is.

```
dir oamp.csr
08/25/2016 08:13 AM 1,136 oamp.csr
```

### Het certificaat afgeven op de CA

Om het certificaat te kunnen verkrijgen, hebt u een certificaatinstantie nodig die al is ingesteld.

Typ de gegeven URL in een browser

http://<CA<ip-adres>/certsrv

Selecteer vervolgens certificaat aanvragen en geavanceerde certificaataanvraag.

#### more oamp.csr

----BEGIN NEW CERTIFICATE REQUEST----

MIIC/TCCAeUCAQAwgYcxIzAhBgkqhkiG9w0BCQEWFGFkbWluQGFsbGV2aWNoLmxvY2FsMQswCQYD VQQGEwJQTDEUMBIGA1UECBMLTWFsb3BvbHNraWUxDzANBgNVBAcTBktyYWtvdzEOMAwGA1UEChMF Q21zY28xDDAKBgNVBAsTA1RBQzEOMAwGA1UEAxMFQ1ZQMTEwggEiMA0GCSqGSIb3DQEBAQUAA4IB DwAwggEKAoIBAQCvQEGmJPmzimqQA6zc1mbWnkzAj3PvGKe9Qg0REfOnHpLq+ddx66o60Gr6TTb1 BrqI8UeN1JDfuQj/m4HZvKsqRv1AWA5CtGRzjbOeNXPMCGOtk00b9643M8DY0Q9LQ/+PxdzYGhie CxnhQURcAIsViphV4yxUVJ4QcLkzkbM9T8DSoJSJAI4gY+tO3i0xxDTcxlaTQ1xkRYDba8JwzVHL TkVwtSRK2jqIzJuBPZwpXMZc8RDkffBurrVXhFb8y1vR/Q7cAzHPgpPLuK6KmwpOKv8CRoWm13xA EgRd39szkZfbawRzddTqw8hM/2cLSoUKx0NMFY5dXzIszQEY1K5XAgMBAAGgMDAuBgkqhkiG9w0B CQ4xITAfMB0GA1UdDgQWBBRe8u10Cd1HckIm9VjD3ZL/uXhgGzANBgkqhkiG9w0BAQsFAAOCAQEA c48VD1d/BJMaOXwzz5riT1BCjxzLIMTNzv3W00K7ehtmYVTTaRCXLZ/sOX5ws807kwn0aZeIpRzd lGvumS+dUgun/2Q00rp+B44gRvgp9KUTvv5C6YoBs1m4H2xp9yaQpgzLBJuKRg18yIzYnIvoVuPx racGSkyxKzxvrvxOX2qvxoVq71bf43Aps4+G85Cp3GWhIBQ+TtIKKxgZ/C64ThZgT9HtD9zbL3g0 U8bP1F6JNjztzjmuGEdqsNf0fAjpPsfShQ10o4qIMBi7hBQusAwNBEB1xaAlYumD09+R/BK2KfMv Iy4CdsEfWlmjBb541TJEYzw0h7tpRZkjOqyVMQ==

----END NEW CERTIFICATE REQUEST----

Kopieer en plak de gehele inhoud van de CSR naar het juiste menu. Selecteer **Web Server** als een certificaatsjabloon en **Base64 gecodeerd**. Klik vervolgens op **de Download certificaatketen**.

U kunt CA en webserver gegenereerd certificaat afzonderlijk exporteren of een volledige keten downloaden. In dit voorbeeld wordt de volledige kettingoptie gebruikt.

### Importeren CA-gegenereerd certificaat

Installeer het certificaat uit het bestand.

```
%kt% -import -v -trustcacerts -alias oamp_certificate -file oamp.p7b
```

Nieuwe certificatieherstart World Wide Web Publishing Service toepassen en Cisco CVP Services voor onbeperkt gebruik.

## Verifiëren

Gebruik dit gedeelte om te bevestigen dat de configuratie correct werkt.

Eenvoudig te controleren is inloggen op de CVP OAMP-webserver. U dient geen onbetrouwbaar waarschuwingsbericht te krijgen.

Een andere manier is om het OAMP certificaat te controleren dat met deze opdracht wordt gebruikt.

```
%kt% -list -v -alias oamp_certificate
Alias name: oamp_certificate
Creation date: Oct 20, 2016
Entry type: PrivateKeyEntry
Certificate chain length: 2
Certificate[1]:
Owner: CN=cvp11.allevich.local, OU=TAC, O=Cisco, L=Krakow, ST=Malopolskie, C=PL
Issuer: CN=pod1-POD1AD-CA, DC=pod1, DC=ccemea, DC=tac
Serial number: 130c0db60000000017
Valid from: Thu Oct 20 12:48:08 CEST 2016 until: Sat Oct 20 12:48:08 CEST 2018
Certificate fingerprints:
MD5: BA:E8:FA:05:45:07:D0:3C:C8:81:1C:34:3D:21:AF:AC
SHA1: 30:04:F2:EE:37:22:9D:8D:27:8F:54:D2:BA:D4:0F:33:74:34:87:D8
Signature algorithm name: SHA1withRSA
Version: 3
```

Extensions:

```
#1: ObjectId: 1.3.6.1.4.1.311.20.2 Criticality=false
0000: 1E 12 00 57 00 65 00 62 00 53 00 65 00 72 00 76 ...W.e.b.S.e.r.v
0010: 00 65 00 72 .e.r
```

```
#2: ObjectId: 1.3.6.1.5.5.7.1.1 Criticality=false
AuthorityInfoAccess [
[
accessMethod: caIssuers
accessLocation: URIName: ldap:///CN=pod1-POD1AD-CA,CN=AIA,
]
]
```

```
#3: ObjectId: 2.5.29.35 Criticality=false
AuthorityKeyIdentifier [
```

```
KeyIdentifier [
0000: 9B 33 47 9E 76 DB F3 92 B2 F8 F9 86 3A 59 BA DE .3G.v.....Y..
0010: C5 0B E5 E4 ....
1
]
#4: ObjectId: 2.5.29.31 Criticality=false
CRLDistributionPoints [
[DistributionPoint:
[URIName: ldap:///CN=pod1-POD1AD-CA,CN=POD1AD,CN=CDP]
]]
#5: ObjectId: 2.5.29.37 Criticality=false
ExtendedKeyUsages [
serverAuth
1
#6: ObjectId: 2.5.29.15 Criticality=true
KeyUsage [
DigitalSignature
Key_Encipherment
1
#7: ObjectId: 2.5.29.14 Criticality=false
SubjectKeyIdentifier [
KeyIdentifier [
0000: CD FC 95 D1 60 44 9A 34 A9 EE 0E 3F C7 F5 5D 3C ....`D.4...?..]<
0010: 46 DF 47 D9 F.G.
]
]
Certificate[2]:
Owner: CN=pod1-POD1AD-CA, DC=pod1, DC=ccemea, DC=tac
Issuer: CN=pod1-POD1AD-CA, DC=pod1, DC=ccemea, DC=tac
Serial number: 305dba13e0def8b474fefeb92f54acd
Valid from: Thu Sep 08 18:06:37 CEST 2016 until: Wed Sep 08 18:16:36 CEST 2021
Certificate fingerprints:
MD5: 50:04:5F:89:CA:7C:D6:71:82:10:C3:04:57:78:AB:AE
SHA1: A6:3B:07:29:AF:3A:07:73:9D:9B:4F:88:B5:A8:17:AC:0A:6D:C3:0D
Signature algorithm name: SHA1withRSA
Version: 3
Extensions:
#1: ObjectId: 1.3.6.1.4.1.311.21.1 Criticality=false
0000: 02 01 00 ...
#2: ObjectId: 2.5.29.19 Criticality=true
BasicConstraints:[
CA:true
PathLen:2147483647
]
#3: ObjectId: 2.5.29.15 Criticality=false
KeyUsage [
DigitalSignature
Key_CertSign
Crl_Sign
1
#4: ObjectId: 2.5.29.14 Criticality=false
SubjectKeyIdentifier [
KeyIdentifier [
```

```
0000: 9B 33 47 9E 76 DB F3 92 B2 F8 F9 86 3A 59 BA DE .3G.v.....Y..
0010: C5 0B E5 E4 ....
]
```

## Problemen oplossen

Deze sectie verschaft informatie die u kunt gebruiken om problemen met uw configuratie op te lossen.

Als u de opdrachtsyntaxis moet controleren, raadpleegt u de Configuration and Administration Guide voor CVP.

http://www.cisco.com/c/dam/en/us/td/docs/voice\_ip\_comm/cust\_contact/contact\_center/customer\_voice\_portal/cvp8\_5/configuration/guide/ConfigAdminGuide\_8-5.pdf

## Gerelateerde informatie

CA-ondertekend certificaat via CLI configureren in Cisco Voice Operating System (VOS)

Procedure om Windows Server zelfgetekend of certificeringsinstantie (CA) te verkrijgen en te uploaden.

Technische ondersteuning en documentatie - Cisco Systems